## ホームズ君「パッシブ設計オプション」 操作ガイド

・ホームズ君「パッシブ設計オプション」では、地域ごとの気象条件、季節、隣棟などを考慮した「パッシブ設計」が行えます。 ・本資料では、「敷地・日当りナビ」「照度」「日影」「日照時間」「日射熱」「日射断面図」「室温・熱負荷」「結露」「太陽光発電」「通風」の各機能の操作手順を解説します。

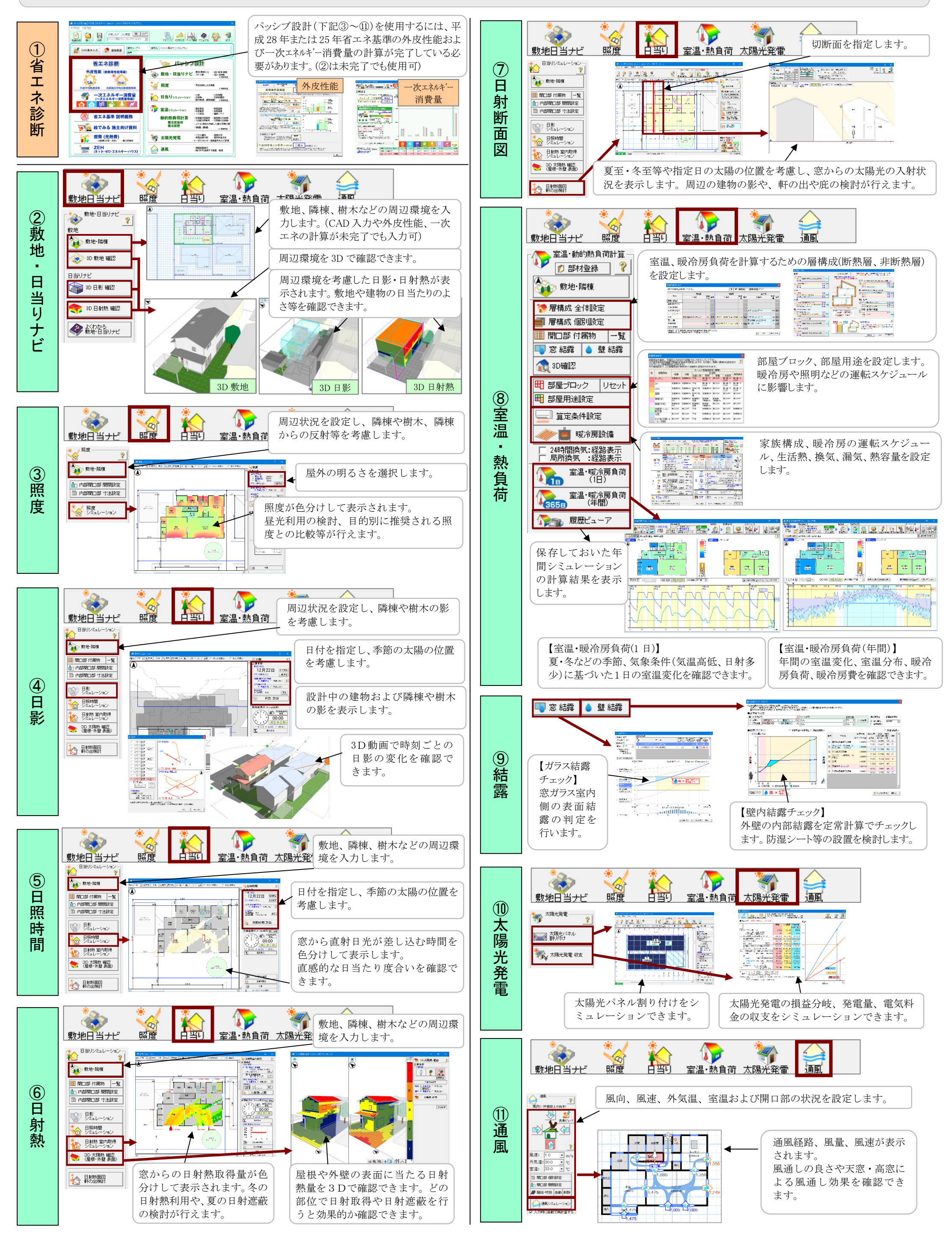